Complete Reminder Facility Guide

# Miracle 9.0 Reminder Facility

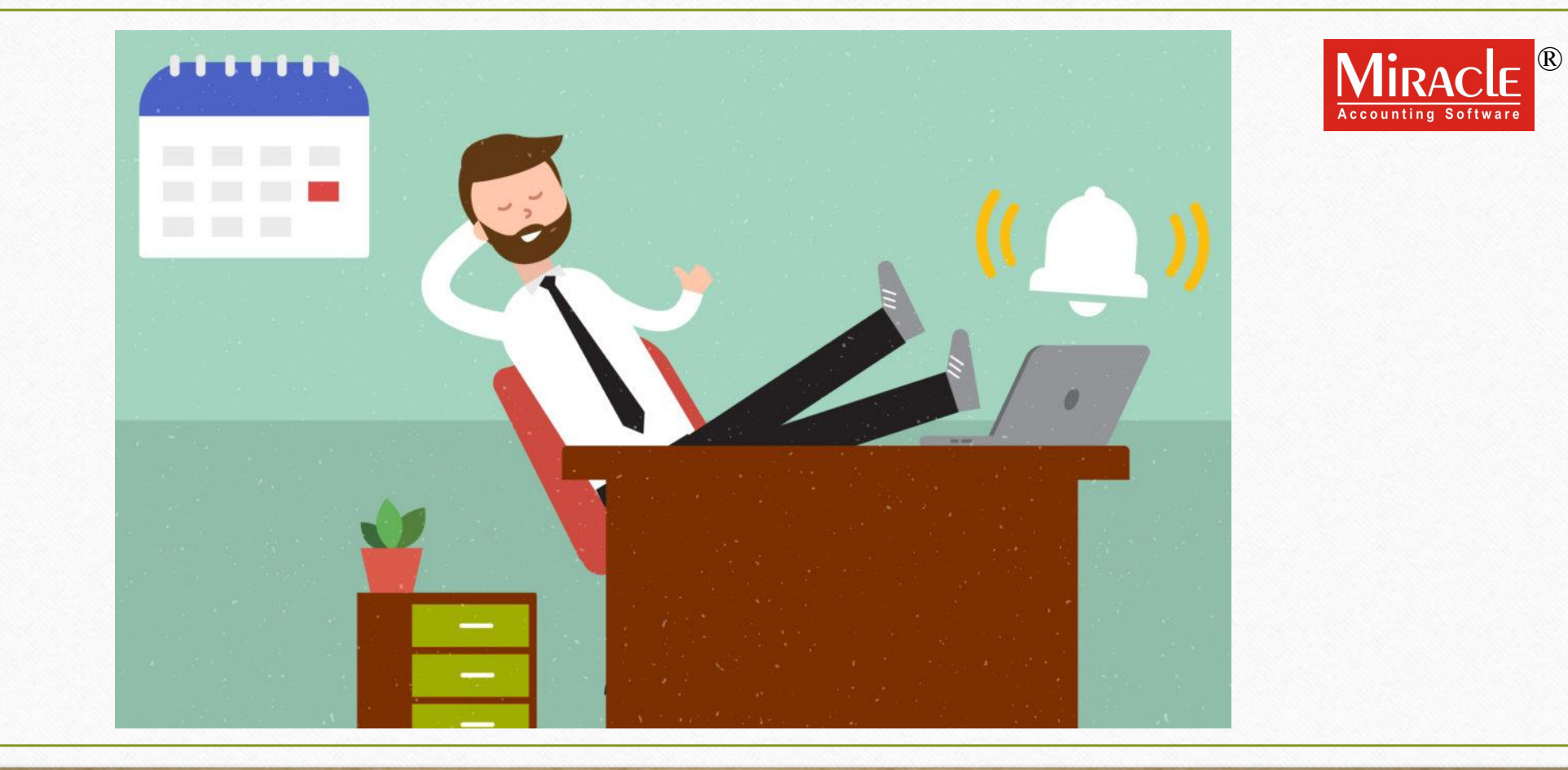

Only for internal use of Miracle Accounting Software.

Prepared By: RKIT Software Pvt. Ltd., Rajkot

- \* Never forget the most important event with Miracle Reminder Facility.
- Reminder facility will help you to remember your IT returns as well as help you remembering to file your GST Returns on time.
- Moreover, this facility will also be useful to remind your Business level arrangements.
- In addition to that, now you do not have to worry about missing your important Business meeting because Reminder facility will save you from it.
- You can choose to remind yourself any important event by choosing Company or Software level settings.
- But, how to use this function? Let us scroll down to find out.

# Utility $\rightarrow$ Personal Diary $\rightarrow$ Reminder

| <u>M</u> aster <u>T</u> ransaction <u>G</u> ST | <u>R</u> eport <u>U</u> | tility       | <u>S</u> etup  | <u>E</u> xit | <u>W</u> indows       |  |
|------------------------------------------------|-------------------------|--------------|----------------|--------------|-----------------------|--|
| ا 🖬 🕱 🖬 💽                                      |                         | <u>S</u> yst | em Utility     | •            |                       |  |
|                                                |                         | Data         | <u>F</u> reeze | •            |                       |  |
|                                                |                         | <u>A</u> dva | nce Utility    | •            |                       |  |
|                                                | _                       | <u>D</u> ata | Utility        | •            |                       |  |
|                                                |                         | Hava         | ila            | •            |                       |  |
|                                                | 5                       | <u>Y</u> ear | End            | +            |                       |  |
| Sales Purc. Invoice Cas                        | sh/Bank                 | Perso        | onal Diary     | •            | Address Book          |  |
|                                                |                         |              |                |              | Mailing Letter        |  |
|                                                |                         |              |                |              | <u>R</u> eminder      |  |
|                                                |                         |              |                |              | <u>Calender/Diary</u> |  |
| Click on Por                                   | vindor on               | tion         |                |              |                       |  |
|                                                | inder op                | tion         |                |              |                       |  |
|                                                |                         |              | )              |              |                       |  |
|                                                |                         |              |                |              |                       |  |
|                                                |                         |              |                |              |                       |  |
| Balance Stock Report                           |                         |              |                |              |                       |  |
|                                                |                         |              |                |              |                       |  |

#### Reminder Facility on Miracle 9.0

| Utility -> Person | al Diary -> R | eminder -> Re       | eminder               |                                              |                    |
|-------------------|---------------|---------------------|-----------------------|----------------------------------------------|--------------------|
| Remind Date       | Frequency     | Before Days         | Category              | Particular                                   | Level              |
| 22/07/2019        | Daily         | 0                   | Business              | IT return for FY - 18-19 for Business        | Company            |
| 08/08/2019        | Daily         | 0                   | Business              | Follow up for Stock Inventory                | Company            |
| 08/08/2019        | Once          | 0                   | Inquiry               | Inquiry about upcoming GST updations         | System             |
|                   | The           | se optio<br>setting | ns will be<br>up remi | e useful in<br>nder.                         |                    |
|                   |               |                     |                       |                                              |                    |
|                   |               |                     |                       |                                              |                    |
|                   |               |                     |                       |                                              |                    |
|                   |               |                     |                       |                                              |                    |
| <b>-</b> (A) (E=  |               |                     |                       | Let us discuss about each options in detail. | ırsday, Aug 8, 201 |

## Remind Date facility

| Utility -> Personal Diary -> R | eminder -> Reminder  |                                                   | ×                                                   |
|--------------------------------|----------------------|---------------------------------------------------|-----------------------------------------------------|
| Remind Date Frequency          | Before Days Category | Particular                                        | Level                                               |
| 22/07/2019 Daily               | 0 Business           | IT return for FY - 18-19 for Business             | Company                                             |
| 08/08/2019 Daily               | 0 Business           | Follow up for Stock Inventory                     | Company                                             |
| 08/08/2019 Once                | 0 Inquiry            | Inquiry about upcoming GST updations              | System                                              |
|                                |                      |                                                   |                                                     |
|                                |                      |                                                   |                                                     |
| Remind                         | Date                 |                                                   |                                                     |
| 22/07/2                        | 010                  |                                                   |                                                     |
| 22/07/2                        | 019                  |                                                   |                                                     |
|                                |                      |                                                   |                                                     |
|                                |                      |                                                   |                                                     |
|                                |                      |                                                   |                                                     |
|                                |                      |                                                   |                                                     |
|                                |                      |                                                   |                                                     |
|                                |                      |                                                   |                                                     |
|                                |                      |                                                   |                                                     |
|                                |                      |                                                   |                                                     |
|                                |                      |                                                   |                                                     |
|                                |                      |                                                   |                                                     |
|                                |                      |                                                   |                                                     |
|                                |                      |                                                   |                                                     |
|                                |                      |                                                   |                                                     |
|                                |                      |                                                   |                                                     |
|                                |                      |                                                   |                                                     |
|                                |                      |                                                   |                                                     |
|                                |                      | You can set <i>Remind date</i> for your occasion. |                                                     |
|                                |                      |                                                   | Info Loct Ontion Loct Monuel Thursday: Aug. 9, 2010 |
|                                |                      |                                                   | Last Option Last Menu Thursday, Aug 8, 2019         |

## Frequency facility

| Utility -> Person | al Diary -> R | eminder -> Reminder  |                                               | X                              |
|-------------------|---------------|----------------------|-----------------------------------------------|--------------------------------|
| Remind Date       | Frequency     | Before Days Category | Particular                                    | Level                          |
| 22/07/2019        | Daily         | 0 Business           | IT return for FY - 18-19 for Business         | Company                        |
| 08/08/2019        | Daily         | 0 Business           | Follow up for Stock Inventory                 | Company                        |
| 08/08/2019        | Once          | 0 Inquiry            | Inquiry about upcoming GST updations          | System                         |
|                   |               |                      |                                               |                                |
|                   |               |                      |                                               |                                |
|                   |               | Daily                |                                               |                                |
|                   |               | Weekly               |                                               |                                |
|                   |               |                      |                                               |                                |
|                   |               | Monthly              |                                               |                                |
|                   |               | Vearly               |                                               |                                |
|                   |               | rearry               |                                               |                                |
|                   |               | Once                 |                                               |                                |
|                   |               |                      |                                               |                                |
|                   |               |                      |                                               |                                |
|                   |               |                      |                                               |                                |
|                   |               |                      |                                               |                                |
|                   |               |                      |                                               |                                |
|                   |               |                      |                                               |                                |
|                   |               |                      |                                               |                                |
|                   |               |                      |                                               |                                |
|                   |               |                      |                                               |                                |
|                   |               |                      |                                               |                                |
|                   |               | Ya                   | ou can set Daily. Weekly, Monthly, Yearly and |                                |
|                   |               |                      |                                               |                                |
| 📕 🖉 🖾 🗮 🖵         |               |                      | Once(One Time) Frequency for reminder.        | ast Menu Thursday, Aug 8, 2019 |
|                   |               |                      |                                               |                                |

## Before days facility

| Utility -> Person    | al Diary -> R | eminder -> | Reminder   |         |                                                     |                           | X               |
|----------------------|---------------|------------|------------|---------|-----------------------------------------------------|---------------------------|-----------------|
| Remind Date          | Frequency     | Before Day | s Category |         | Particular                                          | L                         | .evel           |
| 22/07/2019           | Daily         |            | 0 Business | IT      | return for FY - 18-19 for Business                  | C                         | Company         |
| 08/08/2019           | Daily         |            | 0 Business | Fo      | ollow up for Stock Inventory                        | C                         | Company         |
| 08/08/2019           | Once          |            | 0 Inquiry  | In      | quiry about upcoming GST updations                  | 5                         | System          |
|                      |               | \<br>\     | <b>\</b>   |         |                                                     |                           |                 |
|                      |               |            | <u>\</u>   |         |                                                     |                           |                 |
|                      |               |            | X          |         |                                                     |                           |                 |
|                      |               |            | Before D   | Davs    |                                                     |                           |                 |
|                      |               |            |            | - 0     |                                                     |                           |                 |
|                      |               |            |            | ~       |                                                     |                           |                 |
|                      |               |            |            |         |                                                     |                           |                 |
|                      |               |            |            |         |                                                     |                           |                 |
|                      |               |            |            |         |                                                     |                           |                 |
|                      |               |            |            |         |                                                     |                           |                 |
|                      |               |            |            |         |                                                     |                           |                 |
|                      |               |            |            |         |                                                     |                           |                 |
|                      |               |            |            |         |                                                     |                           |                 |
|                      |               |            |            |         |                                                     |                           |                 |
|                      |               |            |            |         |                                                     |                           |                 |
|                      |               |            |            |         |                                                     |                           |                 |
|                      |               |            |            |         |                                                     |                           |                 |
|                      |               |            |            |         |                                                     |                           |                 |
|                      |               |            | (          | ΄ Το σε | at notified before a specific date, you can enter   |                           |                 |
|                      |               |            |            | 10 gt   | te notified before a specific date, you can effet   |                           |                 |
|                      |               |            |            | spe     | cific number(s) under <b>Before days</b> option and |                           |                 |
|                      |               |            |            |         | an unill be notified from that don provide          |                           |                 |
| <mark>-</mark> A 誌 🖵 |               |            |            | y       | You will be notified from that day onwards.         | t Option Last Menu Thursd | ay, Aug 8, 2019 |
|                      |               |            |            |         |                                                     |                           |                 |

# Category drop down

| Utility -> Person |           |                      |                                                       | ×                      |
|-------------------|-----------|----------------------|-------------------------------------------------------|------------------------|
| Remind Date       | Frequency | Before Days Category | Particular                                            | Level                  |
| 22/07/2019        | Daily     | 0 Business           | IT return for FY - 18-19 for Business                 | Company                |
| 08/08/2019        | Daily     | 0 Business           | Follow up for Stock Inventory                         | Company                |
| 08/08/2019        | Once      | 0 Inquiry            | Inquiry about upcoming GST updations                  | System                 |
|                   |           |                      |                                                       |                        |
|                   |           |                      | Category                                              |                        |
|                   |           | 1                    | Pusiposs                                              |                        |
|                   |           | 1                    | DUSITIESS                                             |                        |
|                   |           |                      | Aniversary                                            |                        |
|                   |           |                      | Appointment                                           |                        |
|                   |           |                      | Birthday                                              |                        |
|                   |           |                      | Pusiness                                              |                        |
|                   |           |                      | Business                                              |                        |
|                   |           |                      | Ceremony                                              |                        |
|                   |           |                      | Inquiry                                               |                        |
|                   |           |                      | Other                                                 |                        |
|                   |           |                      |                                                       |                        |
|                   |           |                      |                                                       |                        |
|                   |           |                      |                                                       |                        |
|                   |           |                      |                                                       |                        |
|                   |           |                      |                                                       |                        |
|                   |           |                      |                                                       |                        |
|                   |           |                      |                                                       |                        |
|                   |           |                      |                                                       |                        |
|                   |           |                      |                                                       |                        |
|                   |           | c                    | Simply soloct a <b>Catagory</b> for which you want to |                        |
|                   |           | J                    | Simply select a <b>category</b> for which you want to |                        |
|                   |           |                      | get notified about                                    |                        |
|                   |           |                      |                                                       | Thursday, Aug. 0, 2010 |
|                   |           |                      | Last Option Last Men                                  | indrsday, Aug 8, 2019  |

#### Particulars

| Particular                                    | Level   |
|-----------------------------------------------|---------|
| T return for FY - 18-19 for Business          | Company |
| follow up for Stock Inventory                 | Company |
| Inquiry about upcoming GST updations          | System  |
|                                               |         |
|                                               |         |
| Particular                                    |         |
| IT return for FY - 18-19 for Business         |         |
| Follow up for Stock Inventory                 |         |
| Inquiry about upcoming GST updations          |         |
|                                               |         |
|                                               |         |
|                                               |         |
| You can specify the occasion under            |         |
| Darticular for ov CST roturn TDS              |         |
| <b>Purticulur</b> , for ex, doi return, rbo   |         |
| return etc.                                   |         |
|                                               |         |
|                                               |         |
|                                               |         |
|                                               |         |
|                                               |         |
|                                               |         |
| Print Delete <u>A</u> ll/Company/System Order |         |

## Level drop down selection

|                                       | Particular                                 | Level   |
|---------------------------------------|--------------------------------------------|---------|
| IT return for FY - 18-19 for Business |                                            | Company |
| Follow up for Stock Inventory         |                                            | Company |
| Inquiry about upcoming GST updations  |                                            | System  |
|                                       |                                            |         |
|                                       |                                            |         |
|                                       |                                            |         |
|                                       | Commence                                   |         |
|                                       | Company                                    |         |
|                                       | System                                     |         |
|                                       |                                            |         |
|                                       |                                            |         |
|                                       |                                            |         |
|                                       |                                            |         |
|                                       |                                            |         |
|                                       | Vau can calact Company and System Javal    |         |
|                                       | You can select company and system level    |         |
|                                       | reminders as per your preference. For more | -       |
|                                       | info, switch to poyt clide                 |         |
|                                       | into, switch to next slide.                |         |
|                                       |                                            |         |
|                                       |                                            |         |
|                                       |                                            |         |
|                                       |                                            |         |
|                                       |                                            |         |
| Print Delete All/Company/             | System Order                               |         |
|                                       |                                            |         |

- Company and Software options under Level drop-down
  - Level drop-down represents Company or System level notifications.
  - In company level notification, when a user opens a particular company he/she will be shown a notification on a selected date.
  - In system level, a notification will pop-up as soon as the user opens up Miracle.
  - In short, if you want to get reminded as soon as you open Miracle, Select System Level option.
  - If you want to get a notification when you open up a particular company at a specific date, then you can go for a Company level option.

## Footer options

| Itility -> Persor | al Diary -> R | eminder -> Re         | eminder               |                                             |                     |
|-------------------|---------------|-----------------------|-----------------------|---------------------------------------------|---------------------|
| Remind Date       | Frequency     | Before Days           | Category              | Particular                                  | Level               |
| 22/07/2019        | Daily         | 0                     | Business              | IT return for FY - 18-19 for Business       | Company             |
| 08/08/2019        | Daily         | 0                     | Business              | Follow up for Stock Inventory               | Company             |
| 08/08/2019        | Once          | 0                     | Inquiry               | Inquiry about upcoming GST updations        | System              |
|                   | Rer<br>Com    | ninder li<br>pany, Sy | st will be<br>stem or | shown as<br>Both Levels                     |                     |
|                   |               | <u>A</u> ll/(         | Comp                  | any/System Order                            |                     |
|                   |               |                       |                       |                                             |                     |
|                   |               |                       |                       | Print   Delete   All/Company/System   Order |                     |
| 🖣 🕰 🖽 🖵           |               |                       |                       | Cmp. Info Last Option Last Menu T           | hursday, Aug 8, 201 |

#### Example of Company Level Reminder

| mind Date | Froquoncy | Before Dave Cat | togory | Darticular                                    | Lovol   |
|-----------|-----------|-----------------|--------|-----------------------------------------------|---------|
| /07/2010  | Daily     | Delote Days Ca  | sinoss | IT return for EV - 19-19 for Business         | Company |
| /08/2019  | Daily     | 0 80            | siness | Follow up for Stock Inventory                 | Company |
| /08/2019  | Once      | 0 100           | uiry   | Induity about uncoming CST undations          | System  |
| 700/2019  | Once      | 0 110           | lan à  |                                               |         |
|           |           |                 |        |                                               |         |
|           |           |                 |        |                                               |         |
|           |           |                 |        |                                               |         |
|           |           |                 |        |                                               |         |
|           |           |                 |        |                                               |         |
|           |           |                 |        |                                               |         |
|           |           |                 |        |                                               |         |
|           |           |                 |        |                                               |         |
|           |           |                 |        |                                               |         |
|           |           |                 |        |                                               |         |
|           |           |                 |        |                                               |         |
|           |           |                 |        |                                               |         |
|           |           |                 |        |                                               |         |
|           |           |                 |        |                                               |         |
|           |           |                 |        |                                               |         |
|           |           |                 |        |                                               |         |
|           |           |                 |        |                                               |         |
|           |           |                 |        |                                               |         |
|           |           |                 |        |                                               |         |
|           |           |                 | — ( W  | 'e have created some Company and Software 🗄   |         |
|           |           |                 | - I .  |                                               |         |
|           |           |                 |        | evel reminders to show you how exactly this 📋 |         |
|           |           |                 |        | functionality works                           |         |
|           |           |                 |        | iunctionality works.                          |         |

#### Example of Company Level Reminder

| Compa | iny List                                                                                                    |
|-------|----------------------------------------------------------------------------------------------------|
| Path  | E:\M9040-DEMO\ M                                                                                                    |
| No.   | Company Name                                                                                                    |
| 1     | GST Demo                                                                                                    |
| 2     | Android App Demo                                                                                                    |
| 3     | Production - Auto Prodcution                                                                                                    |
| 5     | Advance Receipt                                                                                                    |
| 6     | Quotation-Order-Challan                                                                                                    |
| 7     | PriceList Demo                                                                                                    |
| 8     | Tulsi Prov. Store                                                                                                    |
| 9     | Miracle Security (Userwise)                                                                                                    |
| 10    | Create a New Financial Year                                                                                                    |
| 11    | Bill To Bill O/s Demo                                                                                                    |
| 24    | TIRUPATI FORGINGS                                                                                                    |
| 61    | Production and Stock Journal                                                                                                    |
| 9999  | Welcome To Miracle (GST)                                                                                                    |
| Add   | Edit Print Year Index After you will open Miracle, Company list will pop up. As soon as you will select the company, Reminder window will pop-up, |
|       | shown in Next slide                                                                                                    |

Example of Company Level Reminder

| Miracle 9.0 (Rel 4.0) - Premium Copy (Multi User) |                     |             |                |                 |               |              |                 |                  |               |
|---------------------------------------------------|---------------------|-------------|----------------|-----------------|---------------|--------------|-----------------|------------------|---------------|
| <u>M</u> aster                                    | <u>T</u> ransaction | <u>G</u> ST | <u>R</u> eport | <u>U</u> tility | <u>S</u> etup | <u>E</u> xit | <u>W</u> indows | ENG 🚎 🔎 M-Search | <b>\$</b> (?) |
| ະຄຸ                                               | 1: 👽 🗐              |             |                |                 |               |              |                 |                  |               |
|                                                   | JE 🛆 🗉              |             |                |                 |               |              |                 |                  | 2018-2019     |

| Reminder For Date : 08/08/20  | 19                      |                 |                    | ×                                    |
|-------------------------------|-------------------------|-----------------|--------------------|--------------------------------------|
| Narticular Particular         |                         | Days            | Date Catego        | ry User Name 🔺                       |
| Follow up for Stock Inventory |                         | Today           | 08/08/2019 Busines | s SUPERVISOR                         |
| les                           |                         |                 |                    |                                      |
|                               |                         |                 |                    |                                      |
| 7                             |                         |                 |                    |                                      |
| 3                             |                         |                 |                    |                                      |
| andi                          |                         |                 |                    |                                      |
|                               |                         |                 |                    |                                      |
|                               |                         |                 |                    |                                      |
| nce                           |                         |                 |                    |                                      |
|                               |                         |                 |                    |                                      |
|                               |                         |                 |                    |                                      |
|                               |                         |                 |                    |                                      |
|                               |                         |                 |                    |                                      |
|                               |                         |                 |                    |                                      |
|                               | As soon as we will ente | er into the com | pany, the          | ersion : 9.0 Rel (4.0) Build : 180   |
|                               | company level reminde   | er window will  | show up.           | ast Option Last Menu Thursday, Aug 8 |

#### Example of Software Level Reminder

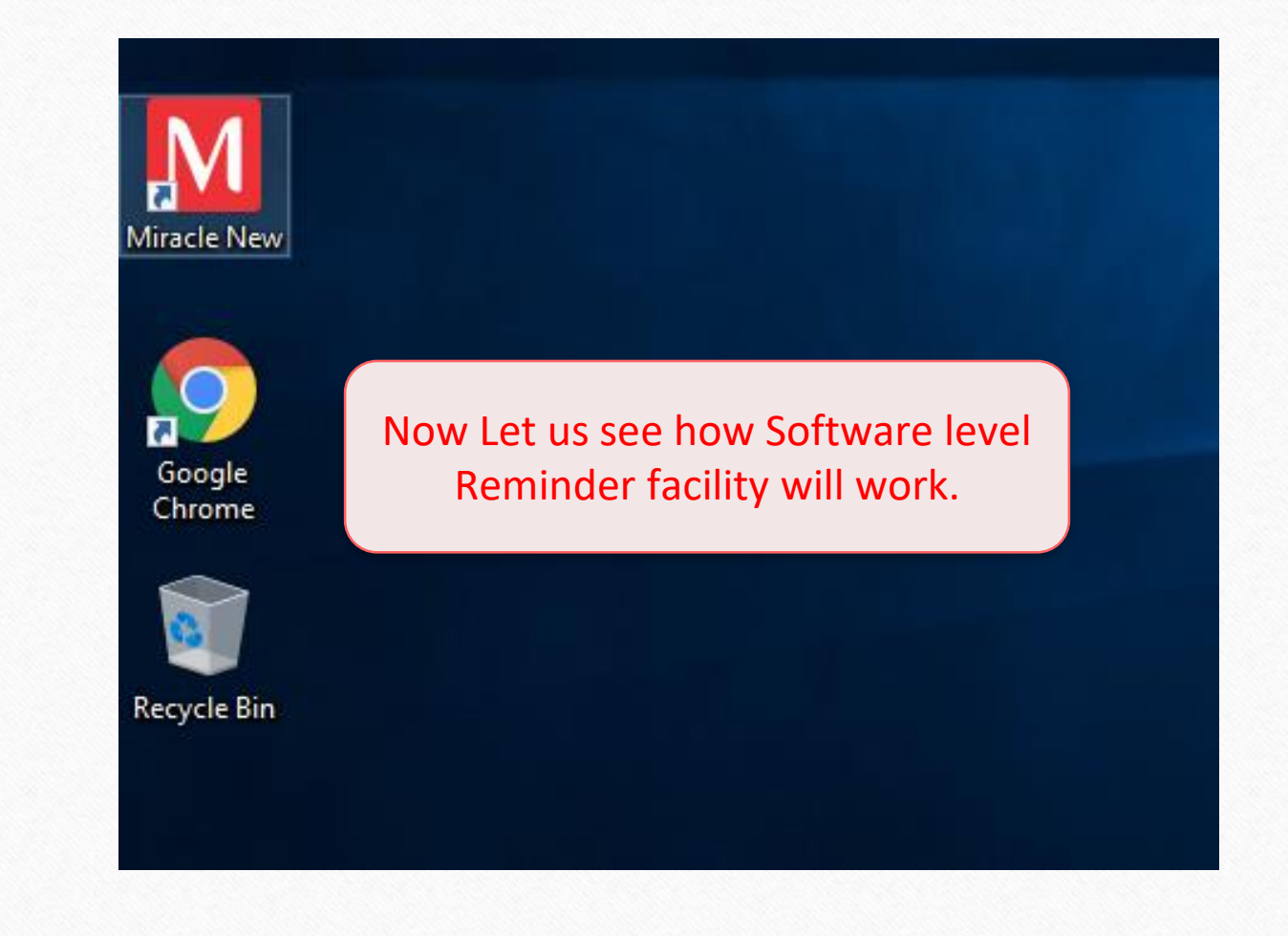

#### Example of Software Level Reminder

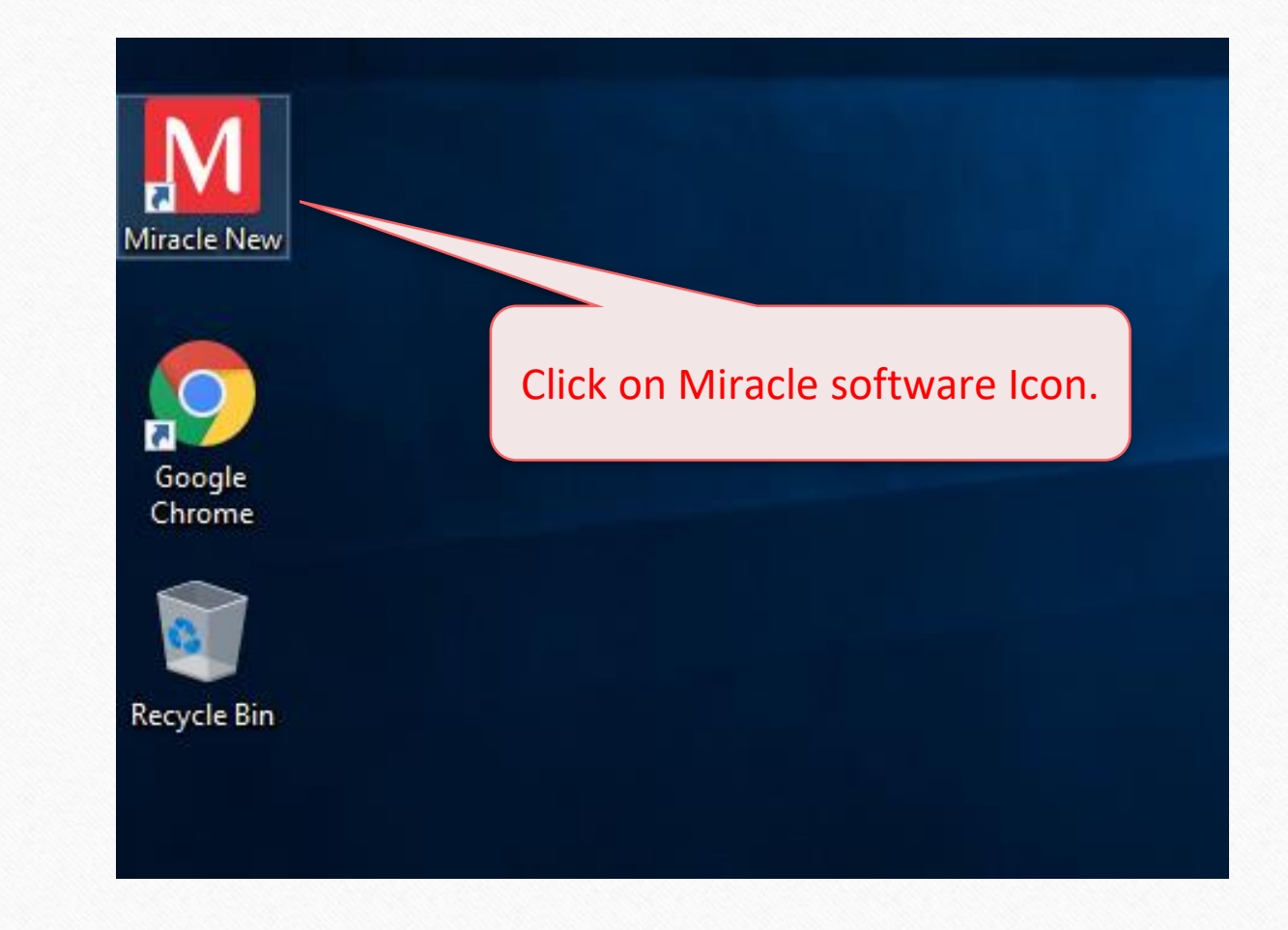

#### Example of Software Level Reminder

Miracle 9.0 (Rel 4.0) - Premium Copy (Multi User)

| Particular                           | Days                                                            | Date          | Category            |
|--------------------------------------|-----------------------------------------------------------------|---------------|---------------------|
| Inquiry about upcoming GST updations | Toda                                                            | / 08/08/20    | 19 Inquiry          |
|                                      |                                                                 |               |                     |
|                                      |                                                                 |               |                     |
|                                      |                                                                 |               |                     |
|                                      |                                                                 |               |                     |
|                                      |                                                                 |               |                     |
|                                      |                                                                 |               |                     |
|                                      |                                                                 |               |                     |
|                                      |                                                                 |               |                     |
|                                      |                                                                 |               |                     |
|                                      |                                                                 |               |                     |
|                                      |                                                                 |               |                     |
|                                      |                                                                 |               |                     |
|                                      |                                                                 |               |                     |
|                                      |                                                                 |               |                     |
|                                      |                                                                 |               |                     |
|                                      |                                                                 |               |                     |
|                                      |                                                                 |               |                     |
|                                      | As soon as we will open up the Miracle, this                    |               |                     |
|                                      | Density days because the because in face of a face of the start |               |                     |
|                                      | Reminder box will show up in front of you. That                 |               |                     |
|                                      | is Software level reminder                                      | Version : 9.0 | Rel (4.0) Build • 1 |
|                                      |                                                                 | 101110111010  | Rei (Ho) Build i I  |

ENG 🚎

# And you are done! Setting up reminder was as easy as it looked.

## Still finding difficult to setting up Reminder? Kindly contact your Software Vendor.

#### Like and Follow Us!

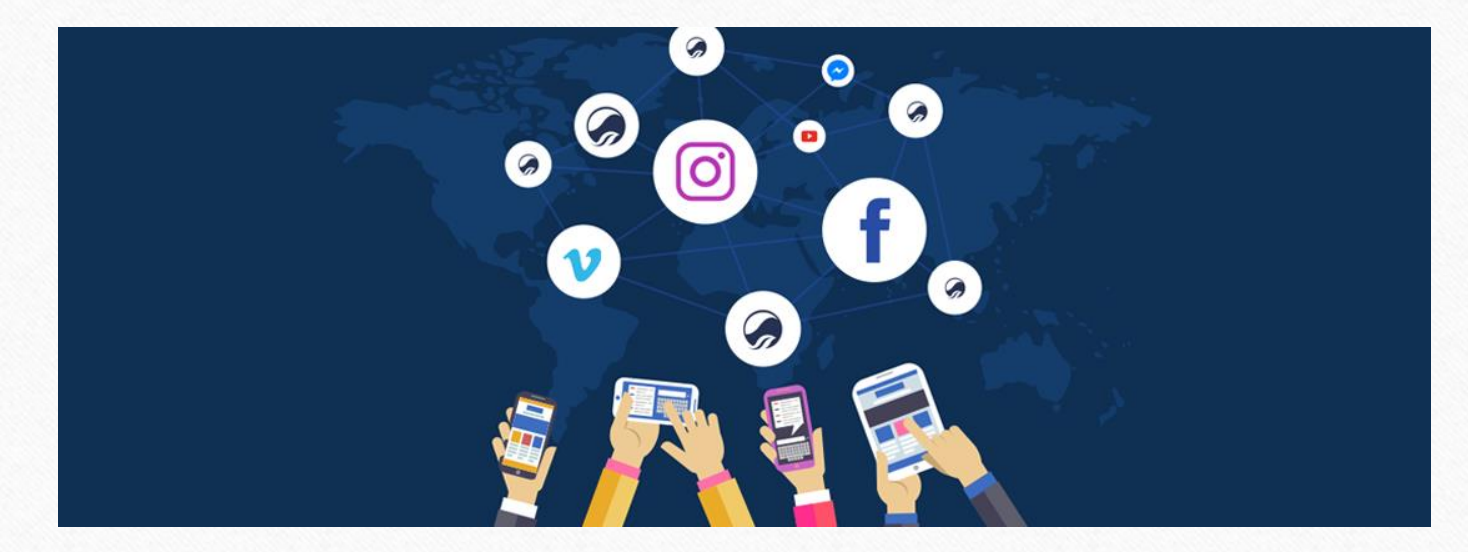

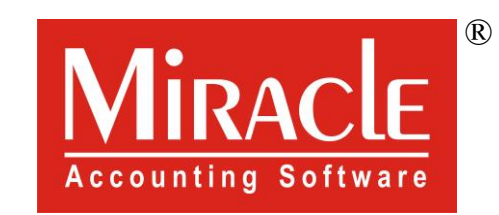

# hank you.